## 1 Introduction

Vous allez utiliser un environnement virtuel émulant un réseau de machines sous  $Debian^1$ , c'est à dire la distribution que vous utilisez actuellement. L'environnement virtuel que nous allons utiliser est  $NEmu^2$ .

## 2 Étapes clés

- Pour lancer le réseau virtuel :
  - \$ source /net/ens/vince/virt/nemu-init.rc
  - \$ nemu-kvm start
  - \$ nemu-vnet /net/ens/vince/virt/config/<nom du tp>.py
- Pour quitter le réseau virtuel, tapez quit() dans le terminal principal.
- Pour sauvegarder le réseau virtuel, tapez save() et validez dans le terminal principal. Le réseau sera sauvegardé dans  $\sim / < nom \ du \ tp > .tgz$ .
- Pour redémarrer (violemment) le réseau virtuel, tapez reboot() et validez dans le terminal principal.
- Pour restaurer le réseau virtuel précédemment sauvegardé (avant d'appliquer le nemu-vnet) :

   — \$ nemu-restore ~/<nom du tp>.tgz
- Lancez ensuite le réseau virtuel normalement. Vos configurations pérennes seront restaurées.
- Les éditeurs  $jed^3$ ,  $nano^4$  et  $vi^5$  sont installés sur le système.
- Une interface graphique sous l'environnement graphique léger  $fluxbox^6$  est disponible en tapant la commande startx.
- Le mot de passe *root* est **plop**.
- Si votre souris est *piégée* dans la fenêtre d'une machine virtuelle, tapez **ctrl+alt** pour en sortir.
- Les machines virtuelles vous sont livrées *nues*. C'est à dire qu'elles disposent uniquement des réglages élémentaires du système. C'est donc à vous de faire le reste :)

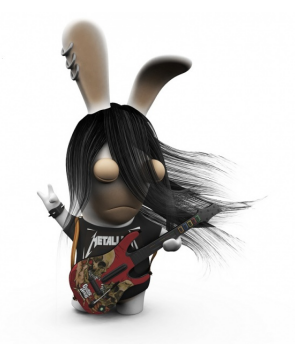

<sup>1.</sup> http://www.debian.org

<sup>2.</sup> http://nemu.valab.net

<sup>3.</sup> http://www.jedsoft.org/jed
4. http://www.nano-editor.org

<sup>4.</sup> http://www.hano-editor.org

<sup>5.</sup> http://vim.sourceforge.net 6. http://fluxbox.crr

<sup>6.</sup> http://fluxbox.org